# Mapping to the SSWC Faculty Hall Printer

## Windows 10

- 1. Go to: <u>https://support.hp.com/us-en/drivers/selfservice/hp-universal-print-driver-series-for-windows/4157320</u> and under "Driver-Universal Print Driver (3)" download the "HP Universal Print Driver for Windows PCL6 (64-bit)".
- 2. Open the downloaded .exe file and select "Unzip".

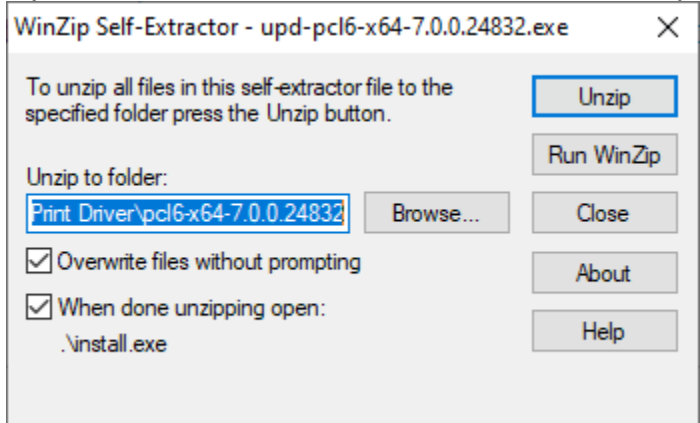

- 3. Click yes to allow changes to your computer.
- 4. Accept the terms of the License Agreement.
- 5. On the "Installation Mode" menu, select "Dynamic Mode" and click next.

| HP Universal Printing Installer                                                                                                    | $\times$ |
|----------------------------------------------------------------------------------------------------|----------|
| Installation Mode                                                                                                    |          |
| Select an installation mode for the 'HP Universal Printing PCL 6' driver.                                                                                                    |          |
| O Traditional Mode - Creates a regular printer object in your Printers folder. With this mode, you select the destination printer now, and it remains fixed.                  |          |
| Dynamic Mode - Creates a special 'Universal Printer' object in your Printers folder. With this mode, you can dynamically select your destination printer each time you print. |          |
| ◯ USB mode- Plug and Play                                                                                                    |          |
| Remove all versions of HP Universal Printing Driver from Windows driver store                                                                                                 |          |
| Add 'HP Universal Printing PCL 6' driver to Windows driver store                                                                                                    |          |
| A Back Next Cancel                                                                                                    |          |

- 6. Once the installation is complete, hit finish.
- 7. On the bottom left of your desktop, click on the Windows Start Menu icon.
- 8. Click on the gear icon to open up Windows Settings.
- 9. Click on the "Devices" tab.

- 🗆 × Settings Windows Settings Find a setting  $\bigoplus$ E ¥ Apps Uninstall, defaults, optional features Devices Network & Internet Personalization System . notifications oth printers mouse Wi-Fi, airplane mode, VPN Background, lock screen colors ₿ ♪ ♪ 2  $\bigotimes$ ¢, 凸 Gaming Ease of Access Privacy Time & language Accounts ne bar. D , magnifie Location. ca ork family Update & security s Update. I backup

### 10. Click on the "Printers & Scanners" tab.

| ŝ              | Home                      | Printers & scanners                                                                                                    |
|----------------|---------------------------|----------------------------------------------------------------------------------------------------|
| Fi             | ind a setting             | Add printers & scanners                                                                                                  |
| Dev            | vices                     | + Add a printer or scanner                                                                                               |
| ШŢ             | Bluetooth & other devices |                                                                                                    |
| 岛              | Printers & scanners       | Printers & scanners                                                                                                    |
| Ů              | Mouse                     |                                                                                                    |
| 1000           | Typing                    | Microsoft Print to PDF                                                                                                   |
| Þ              | Pen & Windows Ink         | Microsoft XPS Document Writer                                                                                            |
| $(\mathbf{P})$ | AutoPlay                  | Send To OneNote 16                                                                                                    |
| Ö              | USB                       | SHARP MX-M565N - 089796<br>Driver is unavailable                                                                         |
|                |                           | SHARP MX-M565N PCL6                                                                                                    |
|                |                           |                                                                                                    |
|                |                           | Let Windows manage my default printer                                                                                    |
|                |                           | When this is on, Windows will set your default printer to be the one<br>you used most recently at your current location. |

- 11. Click on "Add a printer or scanner."12. Wait until the option "The printer that I want isn't listed" appears, then click it.

- 🗆 ×

# Printers & scanners

# Add printers & scanners

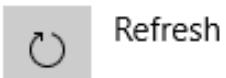

Searching for printers and scanners

### The printer that I want isn't listed

13. Click on "Add a printer using a TCP/IP address or hostname" checkbox, then click Next.

. . . . .

| Find a printer by c                                                                                                    | ther options<br>Ider. Help me find it.<br>er by name          |        |
|----------------------------------------------------------------------------------------------------|---------------------------------------------------------------|--------|
| <ul> <li>My printer is a little of</li> <li>Select a shared printo</li> <li>Example: \\comp<br/>http://computer</li> </ul> | lder. Help me find it.<br>:r by name                          |        |
| Select a shared prints                                                                                                    | r by name                                                     |        |
| Example: \\comp<br>http://computer                                                                                         |                                                               |        |
| Example: \\comp<br>http://computer                                                                                         |                                                               | Browse |
|                                                                                                    | utername\printername or<br>name/printers/printername/.printer |        |
| Add a printer using a                                                                                                    | TCP/IP address or hostname                                    |        |
| 🔿 Add a Bluetooth, wir                                                                                                    | eless or network discoverable printer                         |        |
| ⊖ Add a local printer o                                                                                                    | network printer with manual settings                          |        |

- 14. Ensure that "Device type" is set to "Autodetect."
- 15. For the "Hostname or IP address" field, enter in the following DNS name: The Port name will automatically copy from the Hostname.

HP LaserJet M402dn: p\_4\_349\_1.printer.isu.edu or 10.255.0.201

|   |                            |                                    |           | ×      |
|---|----------------------------|------------------------------------|-----------|--------|
| ~ | 🖶 Add Printer              |                                    |           |        |
|   | Type a printer hostnam     | ne or IP address                   |           |        |
|   | Device type:               | TCP/IP Device                      |           | $\sim$ |
|   | Hostname or IP address:    | p_63_430_02.printer.isu.edu        |           |        |
|   | Port name:                 | p_63_430_02.printer.isu.edu        |           |        |
|   | Query the printer and auto | matically select the driver to use |           |        |
|   |                            |                                    |           |        |
|   |                            |                                    |           |        |
|   |                            |                                    |           |        |
|   |                            |                                    | Neut      | col    |
|   |                            |                                    | Mext Call | cei    |

16. If prompted to install the print driver, select HP under manufacturer, and then select "HP Universal Printing PCL 6" and click next.

 $\times$ 

| ← | 🖶 Add Printer                      |                                                   |                        |
|---|------------------------------------|---------------------------------------------------|------------------------|
|   | Install the printer driver         |                                                   |                        |
|   | Choose your printer from the       | e list. To install the driver from an installatio | n CD, click Have Disk. |
|   |                                    |                                                   |                        |
|   | Marifacture                        | Deinter                                           |                        |
|   | Manufacturer                       | Printers                                          |                        |
|   | Generic                            | HP Universal Printing PCL 6 Version: 6            | 1.250.1.24832 [8/20/2  |
|   | HP                                 | HP Universal Printing PCL 6 (v6.4.1)              |                        |
|   | Microsoft                          | HP Universal Printing PCL 6 (v7.0.0)              |                        |
|   |                                    | <                                                 | >                      |
|   | This driver is digitally signed.   |                                                   | <u>H</u> ave Disk      |
|   | Tell me why driver signing is impo | ortant                                            |                        |
|   |                                    |                                                   | <u>N</u> ext Cancel    |

17. Select "Replace the current driver" and press next.

| ← | ÷ | Add | Printer |
|---|---|-----|---------|
|---|---|-----|---------|

|     | Which versic                         | on of the driver do you want to                  | use?                           |          |
|-----|--------------------------------------|--------------------------------------------------|--------------------------------|----------|
|     | Windows detected                     | ed that a driver is already installed for th     | is printer.                    |          |
|     |                                      |                                                  |                                |          |
|     | O Use the driver                     | r that is currently installed (recommended       | (b                             |          |
|     | Replace the c                        | urrent driver                                    |                                |          |
|     |                                      |                                                  |                                |          |
|     |                                      |                                                  |                                |          |
|     |                                      |                                                  |                                |          |
|     |                                      |                                                  |                                |          |
|     |                                      |                                                  |                                |          |
| 4.0 |                                      |                                                  | Next Cancel                    |          |
| 18. | After the printe<br>up. Feel free to | r has been contacted, a s<br>o name the printer. | imilar window to the following | will pop |
|     | 🔶 🖶 Add Drinter                      |                                                  | ×                              |          |
|     | Add Printer                          |                                                  |                                |          |
|     | You've success                       | sfully added NPIBD94FE (HP Colo                  | r LaserJet MFP M477fdn)        |          |
|     | Printer name:                        | NPIBD94FE (HP Color LaserJet MFP M               | 477fdn)                        |          |
|     | This printer has bee                 | en installed with the HP Color LaserJet Pro N    | /FP M477 PCL-6 driver.         |          |
|     |                                      |                                                  |                                |          |
|     |                                      |                                                  |                                |          |
|     |                                      |                                                  |                                |          |
|     |                                      |                                                  |                                |          |
|     |                                      |                                                  |                                |          |
|     |                                      |                                                  |                                |          |
|     |                                      |                                                  |                                |          |

19. Printer sharing is entirely optional. Feel free to use your own judgement here. Click Next when you have completed this step.

| ← _ | ÷ | Add | Printer |
|-----|---|-----|---------|
|-----|---|-----|---------|

#### Printer Sharing

If you want to share this printer, you must provide a share name. You can use the suggested name or type a new one. The share name will be visible to other network users.

#### Do not share this printer

○ Share this printer so that others on your network can find and use it

| Share name: | NPIBD94FE (HP Color LaserJet MFP M477fdn) |
|-------------|-------------------------------------------|
| Location:   |                                           |
| Comment:    |                                           |
|             |                                           |
|             |                                           |
|             | Next Cancel                               |

20. Done! Feel free to print off a test page to confirm the process has completed successfully.